# Cómo realizar un crucigrama en JClic

## CRUCIGRAMA CON JClic

LIC. YAMYR JOSE CARRASCO MONROY

UNIVERSIDAD AUTÓNOMA DEL ESTADO DE HIDALGO.

(Notas basadas en el programa JClic de Isidoro Espinosa de los Monteros Pérez, Luz González Domínguez y Luis Rodero Garduño)

En este documento encontrarás de una manera sencilla y concreta el aprendizaje necesario para crear actividades de tipo puzle con JClic Author.

Para esto, vas a:

- Conocer las actividades de tipo CRUCIGRAMA.
- Construir CRUCIGRAMAS de diferentes tipos y contenidos.

# CREAR UN CRUCIGRAMA.

Hay que ir rellenando un panel para palabras a partir de sus respectivas definiciones.

Estas definiciones pueden ser de tres tipos:

- o Textuales.
- o Gráficas.
- o Sonoras.

El programa muestra automáticamente las definiciones de las dos palabras que se cruzan en la posición donde se encuentre el cursor en cada momento.

JClic author - eiemplo

#### DESCRIPCIÓN DE LA ACTIVIDAD.

- 1. Abrir JClic Author.
- 2. Abrir el proyecto pulsando Archivo – Abrir Archivo.
- Seleccionar la pestaña Actividades.

| Archivo Edición Insertar | Herramientas <u>V</u> er A | yuda          |                 |                |            |  |
|--------------------------|----------------------------|---------------|-----------------|----------------|------------|--|
| 🖓 Proyecto 🔒 Mediated    | a 🎯 Actividades 👮          | Secuencias    |                 |                |            |  |
| 8 > A Y D                | 4 🛉 🖬 🛤                    |               |                 |                |            |  |
| EJEMPL01                 |                            | Copciones     | Rentana         | Nensajes       | Panel      |  |
|                          |                            | ▼ Descripciór | 1               |                |            |  |
|                          |                            | Tipo:         | puzzles.Doubl   | ePuzzle        |            |  |
|                          |                            | Nombre:       | EJEMPLO1        |                | 7          |  |
|                          |                            | Descripción:  |                 |                | ( interest |  |
|                          |                            |               |                 |                |            |  |
|                          |                            |               |                 |                |            |  |
|                          |                            | ▼ Informes    |                 |                |            |  |
|                          |                            | V Induir es   | ta actividad en | los informes C | odigo:     |  |
|                          |                            | Registrar     | también las ac  | ciones         |            |  |
|                          |                            | ▼ Interfaz de | e usuario       |                |            |  |
|                          |                            |               | Piel:           | -              |            |  |

Sonidos de evento: 👿 📣

| iencias                                                                     |                                                                                                    |                                                                                                    |  |
|-----------------------------------------------------------------------------|----------------------------------------------------------------------------------------------------|----------------------------------------------------------------------------------------------------|--|
|                                                                             |                                                                                                    |                                                                                                    |  |
| Opciones 🛱 Ventana 🕼                                                        | Mensaies Panel                                                                                                    |                                                                                                    |  |
| Descripción                                                                 |                                                                                                    |                                                                                                    |  |
| Tipo: puzzles.DoubleR                                                       | 🔏 Nueva actividad                                                                                                    | ×                                                                                                    |  |
|                                                                             | Tipo de actividad:                                                                                                    |                                                                                                    |  |
| escripción:                                                                 | Asociación compleja A<br>Asociación simple<br>Juego de memoria<br>Actividad de exploración<br>Actividad de identificación | Puzzle doble<br>Se muestran dos paneles. En uno aparece la<br>información desordenada y el otro está vacío. Hay que |  |
| Informes<br>] Incluir esta actividad en lo<br>] Registrar también las accic | Puzzle doble<br>Puzzle de intercambio<br>Puzzle de agujero<br>Texto: completar texto                                      | reconstruir el objeto en el panel vacio arrastrando las<br>piezas una por una.<br>Clase Java: @puzzies.DoublePuzzie |  |
| Interfaz de usuario<br>Piel:<br>nidos de evento: V                          | Texto: relienar agujeros<br>Texto: identificar elementos<br>Texto: ordenar elementos<br>Respuesta escrita<br>Crucigrama   | <b>▲</b>                                                                                                    |  |
| Generador de contenido                                                      | Sopa de letras                                                                                                    |                                                                                                    |  |
| nerador automático de cont                                                  | Nombre:                                                                                                    |                                                                                                    |  |
| Contadores                                                                  | Nombre de la actividad                                                                                                    |                                                                                                    |  |
| Contador de tiempo Tie<br>Contador de intentos Ir                           |                                                                                                    | Aceptar Cancelar                                                                                                    |  |

4. Pulsar el botón Añadir una nueva actividad al proyecto.

5. Seleccionar como tipo de actividad *Crucigrama* y darle el nombre que tú elijas. (ejemplo: animales).

6. Aparecerán

ahora las pestañas que definirán la actividad. Se debe trabajar en la pestaña Opciones.

- En Descripción se puede cambiar el nombre de la actividad y también se puede añadir una descripción del contenido o cual es el objetivo de la actividad.
- También se puede elegir el *Interfaz* que se desea aparecer en la ejecución de actividades. Si se desea probar antes de tomar la elección adecuada, se puede ir eligiendo y se prueba dándole clic en el botón Probar el funcionamiento de la actividad.
- 9. Guardar el proyecto dando clic en Archivo Guardar.

# PANEL.

- 1. En la pestaña *Panel* aumentar a 6 el número de filas y a 8 el número de columnas del crudigrama.
- 2. Hacer clic en la primera casilla del *Panel A* y escribir DELFIN en la primera fila

| -          |                                                |
|------------|------------------------------------------------|
| <b>;</b> ; |                                                |
|            | 🗄 Opciones 🛱 Ventana 🕼 Mensajes 🗟 Panel        |
|            | Panel A Panel B  Distribución                  |
|            | E: - 6 + III: - 8 + Keeparadores transparentes |
|            | ↔: - 16 + 10 + 16 + Estilo: V abc V Borde      |
|            |                                                |

3. Sobrará dos casillas en dicha fila.

4. Hacer clic en la tercera casilla de la segunda fula y completar la palabra LORO en vertical.

5. Para Insertar la O y el resto de las letras se puede hacer con el uso del cursor o flechas del teclado.

6. Hacer clic en la tercera casilla de la tercera fila y completa la palabra RATON (sin acento) en horizontal.

7. Comenzar por la letra.

8. Hacer Clic en la última casilla de la segunda fila y completar la palabra GALLO en vertical.

- 9. Por último, hacer clic en la quinta casilla de la última fila y completar la palabra GATO en horizontal.
- 10. Borrar las demás letras del crucigrama.

## INTRODUCIR DEFINICIONES.

Ahora se van a introducir las distintas definiciones de las palabras del crucigrama.

- 1. En el Panel B seleccionar la letra D de la primera casilla de la primera fila.
- 2. Hacer clic en el panel de *DEFINICION HORIZONTAL* y se abrirá un cuadro denominado *CONTENIDO DE LA CASILLA*.
- 3. Insertar el texto: "Mamífero marino"
- 4. Seleccionar la letra L de la tercera casilla de la primera fila
- 5. Hacer Clic en panel de *DEFINICION VERTICAL* para insertar el texto de la definición "Pájaro que habla".
- 6. Así sucesivamente hasta completar todas las palabras.

|            | G ABC Mamifero Marino                     |  |
|------------|-------------------------------------------|--|
| O<br>G A T | Lu<br>a Pajaro que habla                  |  |
|            | A Contenido de la casilla                 |  |
|            | Texto: Pajaro que habla                   |  |
|            | Imagen: Evitar sobreposición imagen/texto |  |
|            | Estilo: 📃 🗖 Borde                         |  |
|            | Contenido activo:                         |  |

## INTEGRAR CONTENIDO MULTIMEDIA.

Además de las definiciones de las palabras del crucigrama, se pueden insertar imágenes y sonidos.

- 1. Copiar la actividad Animales y se obtendrá otra actividad denominada Animales\_2.
- 2. Hacer clic en pestaña PANEL.
- 3. Hacer clic en la primera caja horizontal del Panel B.
- 4. Además de la definición "Mamífero marino", se va a insertar una imagen.
- 5. Hacer clic en el botón *Imagen* y seleccionar la imagen delfin.gif de la mediateca.
- 6. Activar la opción *Evitar la sobre posición imagen/texto* y aceptar.

| 🖺 Opciones 🖶 Ventana 🗟 Me    | nsajes 🖻 Panel                      |   |   |
|------------------------------|-------------------------------------|---|---|
| 🗄 Panel A 🗄 Panel B 🗅 Distri | ución                               |   |   |
|                              |                                     |   |   |
| ↔: - 200 + ⊈: - 60           | Estilo: 🔽 abc 👽 Borde               |   |   |
|                              |                                     |   |   |
| DELFIN ABC.                  | Mamifer                             |   |   |
|                              | o Marino                            |   |   |
| O L                          |                                     |   |   |
| G A T O C                    |                                     |   |   |
|                              |                                     |   |   |
| Conte                        | nido de la casilla                  | × | Ŵ |
|                              | Texto:                              |   |   |
|                              | Mamilero Marino                     |   |   |
|                              |                                     |   |   |
|                              | magen:                              |   |   |
|                              | V Evitar sobreposición imagen/texto |   |   |
|                              | Estilo: 🗌 🔲 Borde                   |   |   |
| Contenido                    | activo:                             |   |   |
|                              |                                     |   |   |
|                              | Aceptar Cancelar                    |   |   |
|                              |                                     |   |   |
|                              |                                     |   |   |
|                              |                                     |   |   |

- Se puede situar el texto a la izquierda de la caja y la imagen a la derecha, para ello y en cada caso, pulsar sobre las flechas izquierda o derecha respectivamente.
- 8. Se puede requerir aumentar la altura de la *caja de definiciones.* Se puede hacer arrastrando su borde hacia abajo.
- 9. En el Panel B. haz clic en la letra G de gato y en su caja horizontal.
- 10. En el contenido de la casilla, hacer clic en el botón *Contenido activo.* Selecciona la opción *Interpretar sonido* y hacer clic en el botón *Examinar* para buscar y seleccionar el archivo gato.wav de la mediateca.
- 11. Activar la opción arranque automático del contenido de la casilla y aceptar
- 12. Comprobar el funcionamiento y guardar.

|                    | Tipo:                  | Nivel de prioridad:                         | L |
|--------------------|------------------------|---------------------------------------------|---|
| ∃: - 200 + ⊉: - 60 |                        | Repetir indefinidamente Arranque automático | L |
|                    | Interpretar video      | Archivo:                                    | 1 |
| O G G R A T O N A  | J Interpretar MIDI     | Desde: -1 Hasta: -1                         |   |
|                    | Interpretar CD audio   |                                             |   |
|                    | Si Grabar soriidu      |                                             |   |
|                    | →릠 Ir a la actividad   |                                             |   |
|                    | →≣ Ir a la secuencia   |                                             |   |
|                    | 😸 Ejecutar un programa |                                             |   |
|                    | Mostrar la UKL         |                                             |   |
|                    | ▲ Volver               |                                             |   |
|                    | <u>.</u>               |                                             |   |

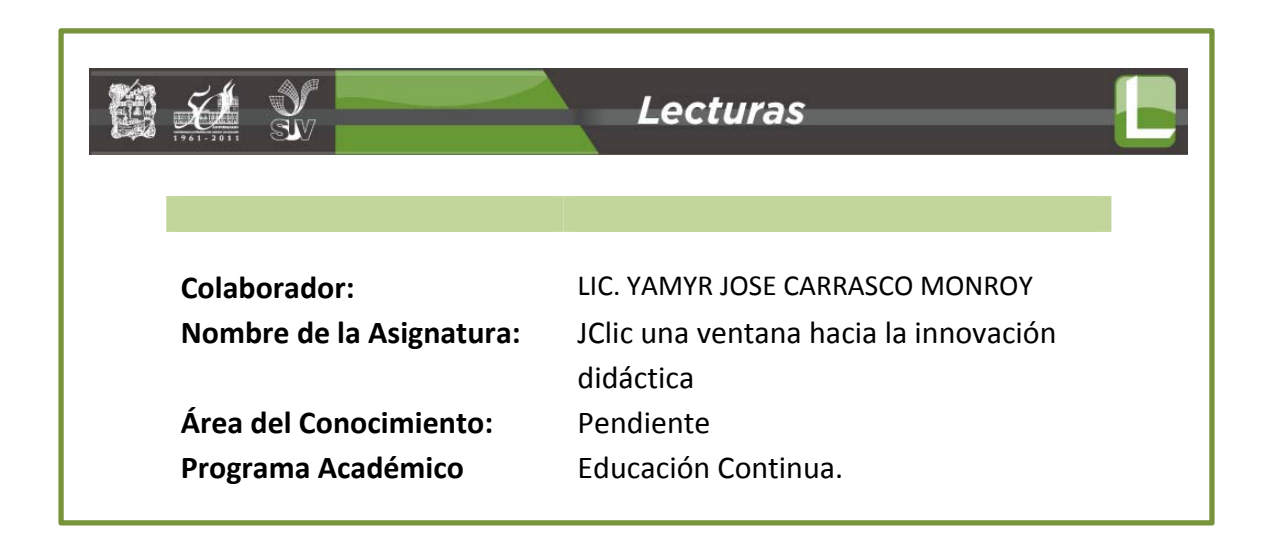